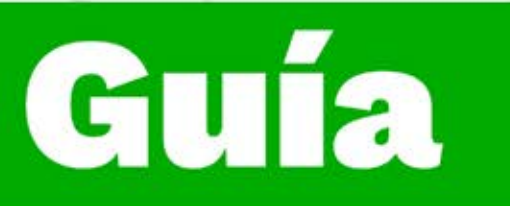

## Instructivo conoce la nueva plataforma de formación virtual Zajuna

Dirección de Formación Grupo de Gestión de la oferta, la ejecución y certificación de la formación

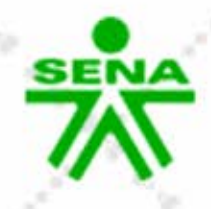

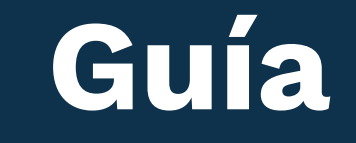

## Instructivo conoce la nueva plataforma de formación virtual Zajuna

Para acceder a la plataforma institucional, ingresa a la URL: <u>https://zajuna.sena.edu.co</u> y en el extremo superior derecho, elige la opción **"Ingreso cursos Zajuna"**, registra tus credenciales de acceso y haz clic en el botón **"Iniciar sesión"**.

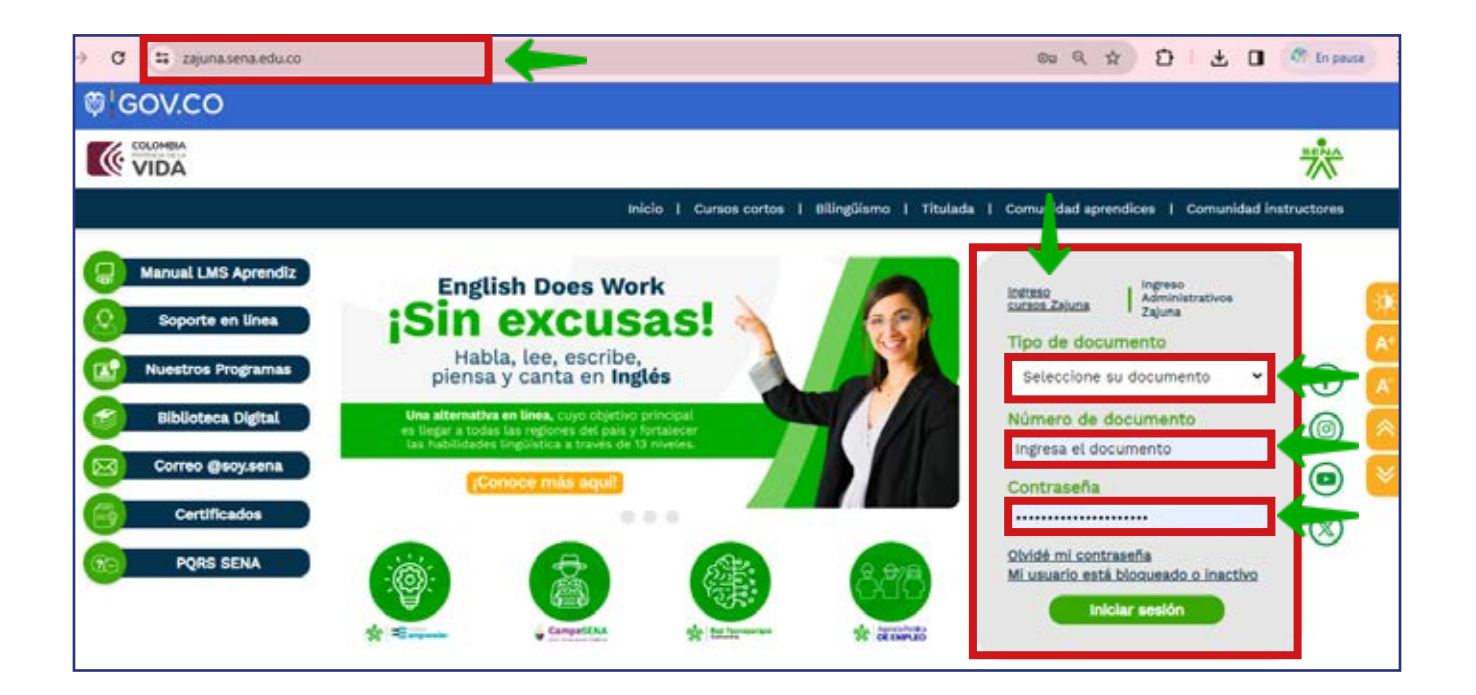

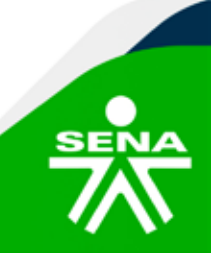

**f@⊗©∂'n** @SENAcomunica

Al ingresar, podrás observar la interfaz de inicio. En la parte superior, visualizarás una franja de color azul, con varias opciones que te permitirán explorar diversas herramientas.

**Logo Sena:** Opción que te direccionará a la interfaz principal de la plataforma Zajuna.

| Accede a SOFIA Área Personal | 0                      |                        |                                                                                                    |  |          |
|------------------------------|------------------------|------------------------|----------------------------------------------------------------------------------------------------|--|----------|
| <b>^</b>                     |                        |                        | Mis cursos                                                                                                    |  |          |
|                              |                        | Mis cur                | sos / Secciones / Mis ourses                                                                                                    |  |          |
| PANEL DE NAVEGACIÓN          | 0                      |                        |                                                                                                    |  |          |
|                              | VISTA GENI             | VISTA GENERAL DE CURSO |                                                                                                    |  |          |
| Página principal del sitio   |                        |                        |                                                                                                    |  |          |
| ✓ Secciones                  | Todos - F              | lutcar                 | Ordenar por nombre del curso - Resumer                                                                                                    |  |          |
| Mis cursos                   | 10000                  |                        | Contraction from the traction of the state of the state o |  |          |
| Marcas                       | and the second second  | 11220144_              | _VIRTUAL_1                                                                                                    |  |          |
| Anuncios de la página        |                        | Semila_co              | mplementaria                                                                                                    |  | <u>்</u> |
| ✓ Mis cursos                 | and the second         | 1.0                    |                                                                                                    |  |          |
| > Prueba_Acompanamiento      |                        |                        |                                                                                                    |  |          |
| > 134507 2 VIRTUAL 2         | 10000                  | 12210545               | 1_VIRTUAL_1                                                                                                    |  | 1        |
| > 733402_1_VIRTUAL_2         |                        | Semila_co              | mplementaria                                                                                                    |  |          |
| > PruebaComplementaria_V01   | The Real Property lies |                        |                                                                                                    |  |          |
| > 11220144_1_VIRTUAL_1       |                        | 12230001               | NETIAL 1                                                                                                    |  |          |
| > 12210646_1_VIRTUAL_1       |                        | Semilla_co             | mplementaria                                                                                                    |  | 1        |
| > 12230001_1_VIRTUAL_1       |                        | 1                      |                                                                                                    |  |          |
| > 12270048_1_VIRTUAL_2       | 1.1                    |                        |                                                                                                    |  |          |
| Mis                          | P-OC 20                | 12270048               | 1_VIRTUAL_2                                                                                                    |  | 7        |
|                              | 640                    | Semila_co              | mplementaria                                                                                                    |  |          |

Accede a Sofía: Acceso directo a la página principal del Sistema de Gestión Académico Administrativo Sofía Plus.

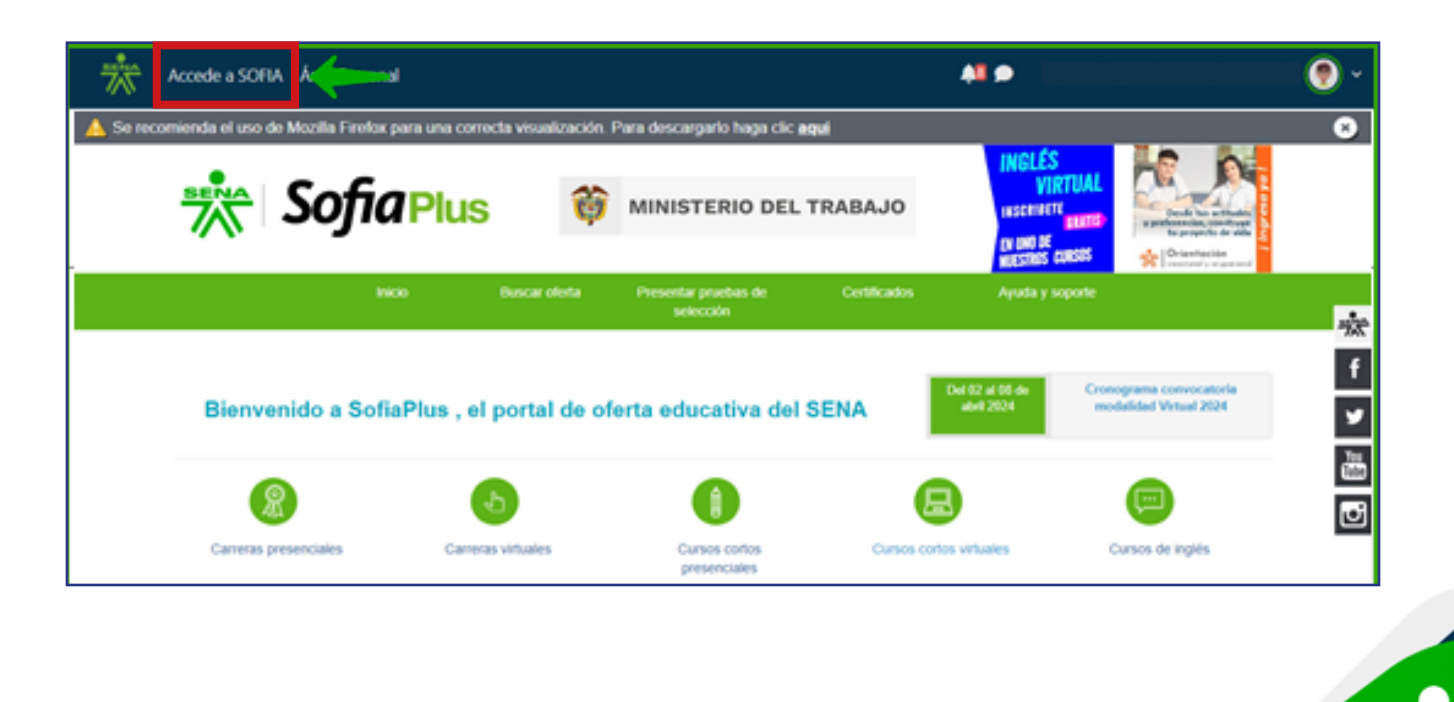

f@Seven @Sevacomunica

**Área Personal:** Aquí podrás identificar 3 espacios importantes para la gestión de tu formación:

Área lateral izquierda: Encontrarás el "Panel de navegación" con varias opciones. Desde ahí, podrás ingresar a los cursos en los que estás matriculado.
Área central: Encontrarás la "Línea de tiempo" que te permitirá conocer la dinámica de las actividades, eventos y evidencias atrasadas; y el calendario del sitio.

• Área Lateral derecha: Podrás identificar los "Elementos accedidos recientemente".

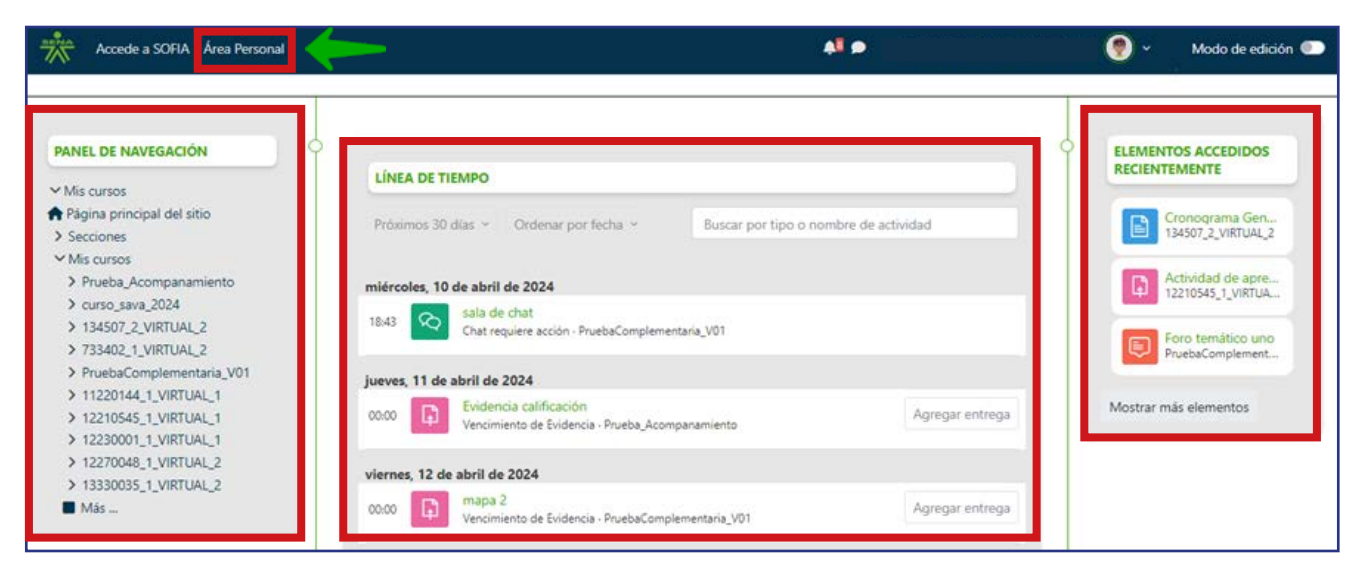

**Notificaciones:** Este ícono en forma de campana te permitirá visualizar los avisos de las acciones realizadas recientemente.

| Accede a SOFIA Area Personal                                       |                                      |                                                                                                    |  |
|--------------------------------------------------------------------|--------------------------------------|----------------------------------------------------------------------------------------------------|--|
|                                                                    |                                      | Notificaciones 🗸 🖌                                                                                                    |  |
|                                                                    | N                                    | Q Tiere schuldes préximai perdientai     teux 2 des 2 tous     Ver notificación completa                                                                                          |  |
|                                                                    | Mis cursos / Se<br>(Hola, Aprendiz ) | Q Phumberto Amaya ha hecho un comentario en la Evidencia<br>Ensiyo del turismo en Colombia     Nexe 3 del 13 Nexe Ver notificación completa                                       |  |
|                                                                    | 8                                    | Diana Carmona M. ha hecho un comentario en la Evidencia     Actividad de asemidiagé 2: Informe de actividades del plan     de     teu 3 de 21 herei     Ver notificación completa |  |
| Mis cursos                                                         | VISTA GENERAL DE CURSO               | Diana Carmona M. Na hecho un comentario en la Evidencia<br>Antividad de aprendizajo tiMaga conceptual sobre sistema<br>de                                                         |  |
| Secciones     Mis cursos     Marcas                                | Todos - Buscar Ott                   | Uded ha malizado su entrega en la Exidencia Actividad de<br>Aprendizaje 4: Informe de actividad de planeación<br>estatoligica.<br>hus é alta 22 hum. Ver notificación completa    |  |
| <ul> <li>Anuncios de la página</li> <li>Mis cursos</li> </ul>      |                                      | Has side calificado     Nex 7 dai 21 hora: Ver notificación completa                                                                                                    |  |
| <ul> <li>Prueba_Acompanamiento</li> <li>curso sava 2024</li> </ul> |                                      | Q. Usted ha realizado su entrega en la evidencia Actividad de<br>aprendizaje 3: Documento de análisis y verificación de                                                           |  |
| > 134507_2_VIRTUAL_2<br>> 733402_1_VIRTUAL_2                       |                                      | . Vir tudo                                                                                                    |  |
|                                                                    |                                      |                                                                                                    |  |

## f 🞯 🕲 🗗 🕼 @ SENAcomunica

**Ícono de Mensajería:** Es un elemento que te permitirá enviar y/o visualizar mensajes enviados o recibidos.

| Accede a SOFIA Área Pe                                            | rsonal 🔎 🗖                                           | <b>••••</b>                                                 |
|-------------------------------------------------------------------|------------------------------------------------------|-------------------------------------------------------------|
|                                                                   | Mis cursos<br>Mis cursos / Secciones / Mis cursos    | Búsqueda Q 🏚                                                |
|                                                                   | ;Hola, Aprendiz prueba! 🧐                            | Destacados (0)     Grupo (1)                                |
| Mis cursos     Página principal del sitio                         | VISTA GENERAL DE CURSO                               | G         grupo 1           Prueba_Acompanamiento         > |
| <ul> <li>Secciones</li> <li>Mis cursos</li> <li>Marcas</li> </ul> | Todos ~ Buscar Ordenar por n<br>11220144_1_VIRTUAL_1 | ombre Privado (2)                                           |
| Anuncios de la página                                             | Semilla_complementaria                               |                                                             |

Nombre del usuario: Esta opción te permitirá ingresar y editar tu perfil, así como acceder de manera directa a diversas herramientas del curso.

| Accede a SOFIA Área P                                     | ersonal                                                       | AB 🗢                         |                                                   |
|-----------------------------------------------------------|---------------------------------------------------------------|------------------------------|---------------------------------------------------|
|                                                           | Mis cursos                                                    |                              | Perfil                                            |
|                                                           | Mis cursos / Secciones / Mis cur<br>¡Hola, Aprendiz prueba! 🔇 | sos                          | Calificaciones<br>Calendario<br>Archivos privados |
|                                                           | VISTA GENERAL DE CURSO                                        |                              | Preferencias                                      |
| Página principal del sitio     Secciones     Mis cursos   | Todos ~ Buscar O                                              | ordenar por nombre del curso | Cerrar sesión                                     |
| <ul> <li>Marcas</li> <li>Anuncios de la página</li> </ul> | 11220144_1_VIRTUAL_1<br>Semilla_complementaria                |                              | 1                                                 |

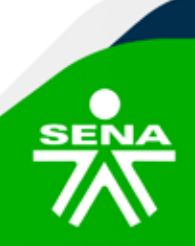

f@⊗©∂m @SENAcomunica

Para ingresar a un Curso, debes ubicarte en la opción **"Mis cursos"** situada en el Panel de navegación o en la Vista general del curso ubicada en la parte central de la interfaz. Una vez ahí, haz clic sobre el nombre del programa de formación al que deseas ingresar.

| Accede a SOFIA Área Personal                                                                     | <b>41.9</b>                                                                                        | 🕘 • |
|--------------------------------------------------------------------------------------------------|----------------------------------------------------------------------------------------------------|-----|
|                                                                                                  | Mis cursos                                                                                         |     |
|                                                                                                  | Mis cursos / Secciones / Mis cursos                                                                |     |
|                                                                                                  | ¡Hola, Aprendiz prueba! 🄇                                                                          |     |
| PANEL DE NAVEGACIÓN<br>✓ Mis cursos<br>♠ Página principal del sitio<br>✓ Secciones<br>Mis cursor | VISTA GENERAL DE CURSO       Todos ~     Buscar       Ordenar por nombre del curso ~     Resumen ~ |     |
| Marcas                                                                                           | 11220144_1_VIRTUAL_1<br>Semilla_complementaria                                                     | 1   |
| Prueba_Acompanamiento<br>> curso_sava_2024<br>> 134507_2_VIRTUAL_2<br>> 733402_1_VIRTUAL_2       | 12210545_1_VIRTUAL_1<br>Semilla_complementaria                                                     | I   |

Observarás, un área lateral izquierda, con los siguientes bloques de información: **"Próximos eventos"**, **"Panel de navegación"**, **"Administración" y "Calendario"**; de igual forma, un área central donde identificarás la ruta de navegación, el banner y el contenido del curso con las secciones para su desarrollo.

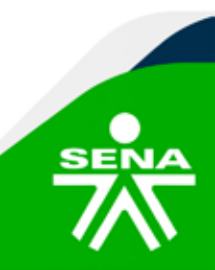

f 🞯 🛞 🖸 🕑 👘 @SENAcomunica

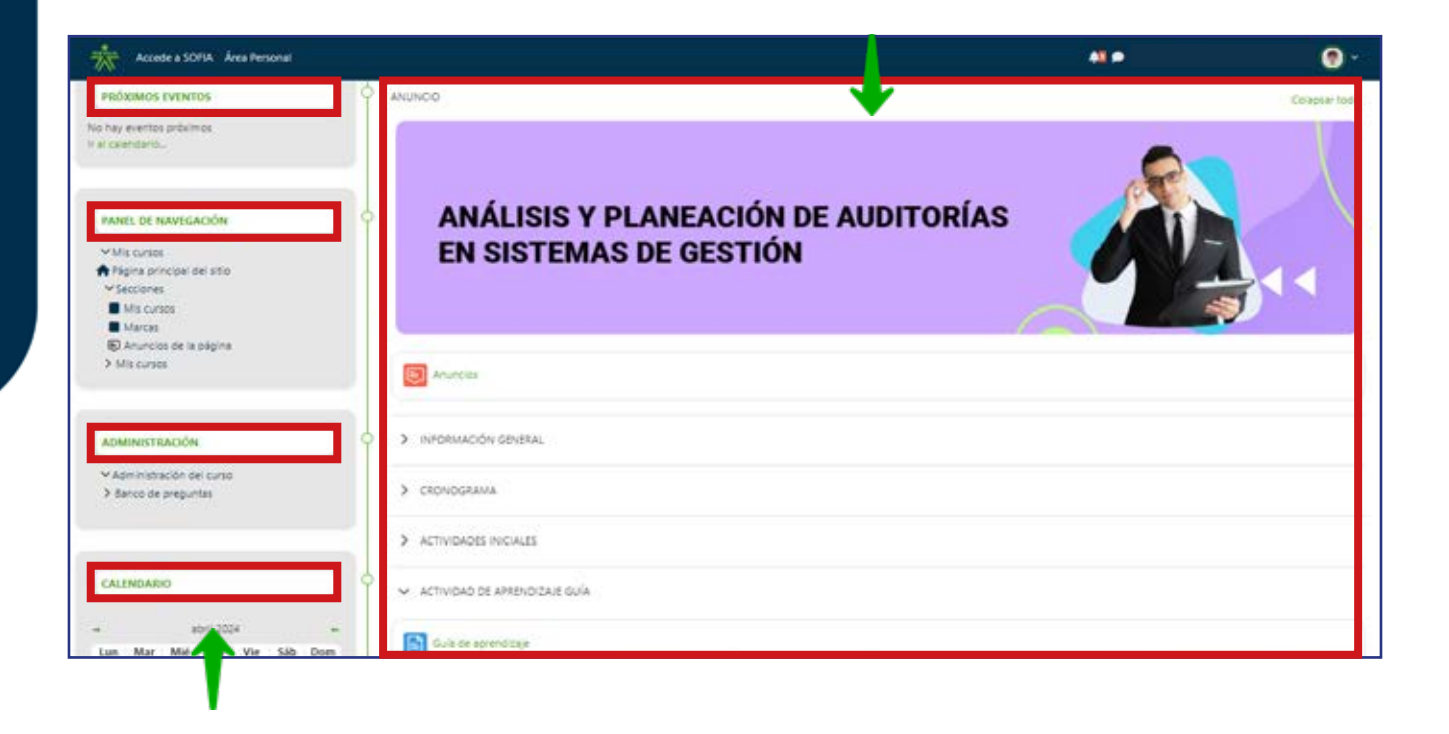

¡Y Listo! De esta manera podrás hacer un recorrido general para el reconocimiento de las herramientas disponibles en el curso.

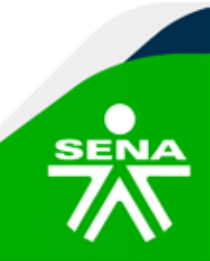

f 🚳 🕲 🕑 👘 @SENAcomunica

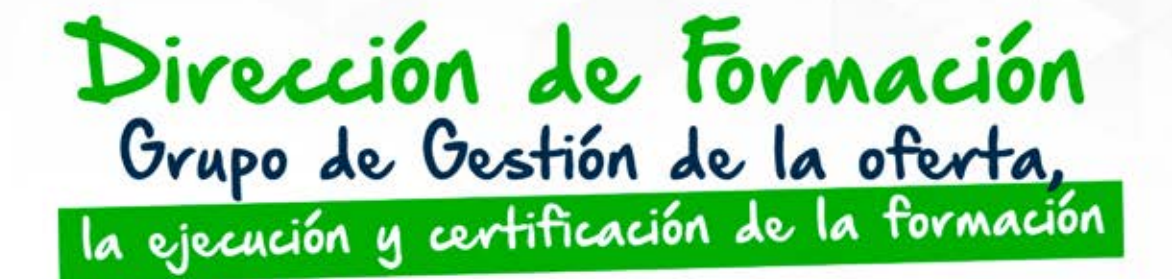

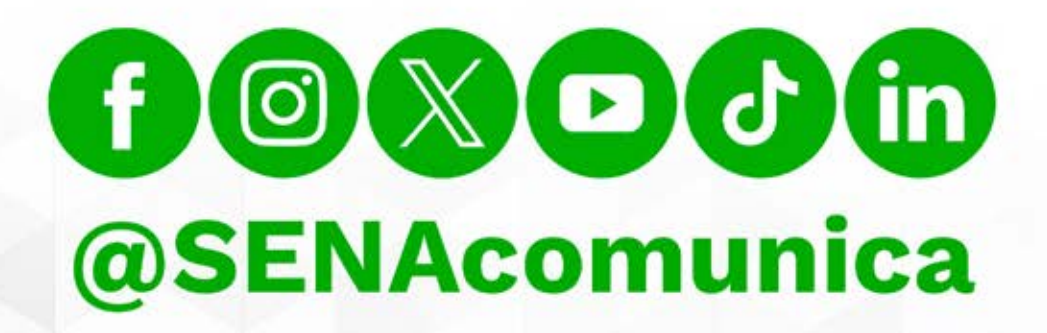

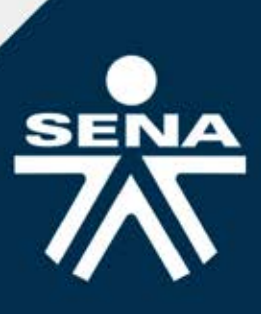